## Steps for backup your LLS Notebook

## Lenovo ThinkPad X200 – Student Notebook Computer Long Term Loan (LLS)

Step 1 – Under the program groups menu, select *ThinkVantage group* and then click on *Rescue and Recovery*.

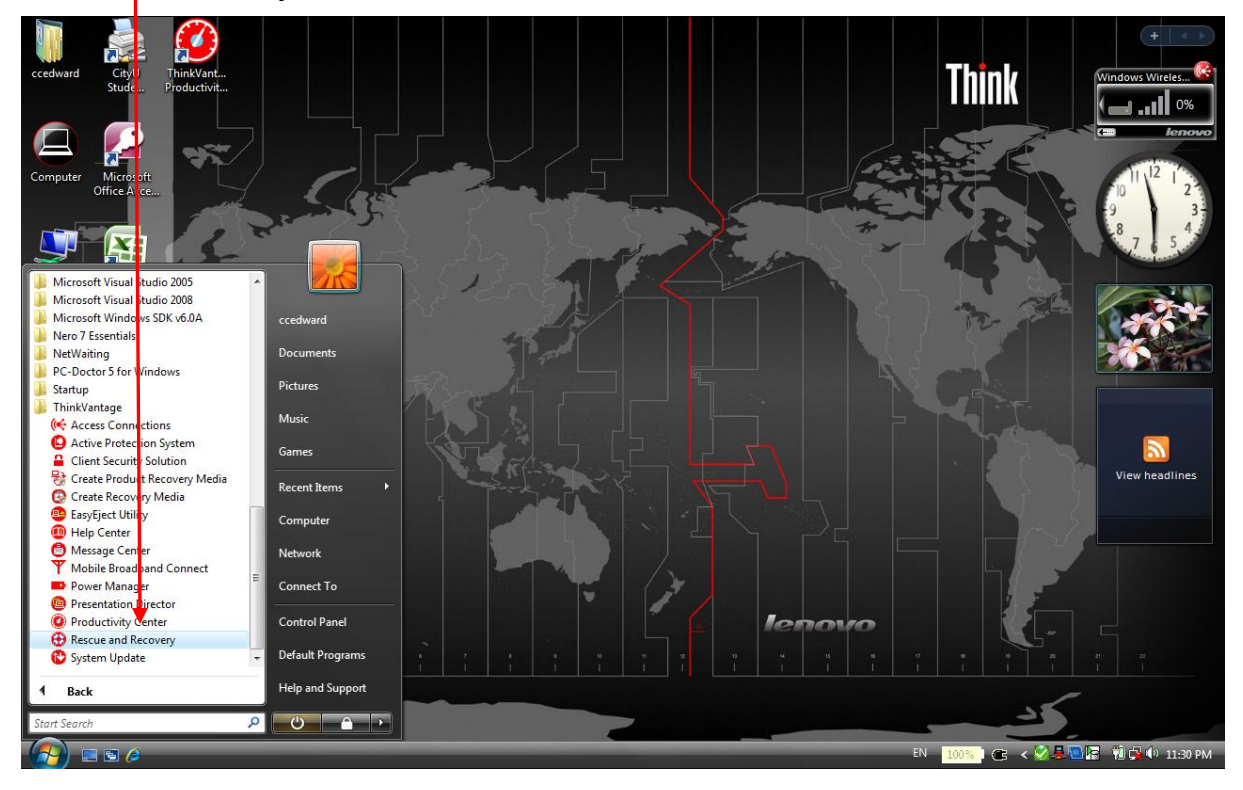

Step 2 – Don't select the "*back Up*" button directly! Click on the "*Change schedule, name a backup, delete backups*"

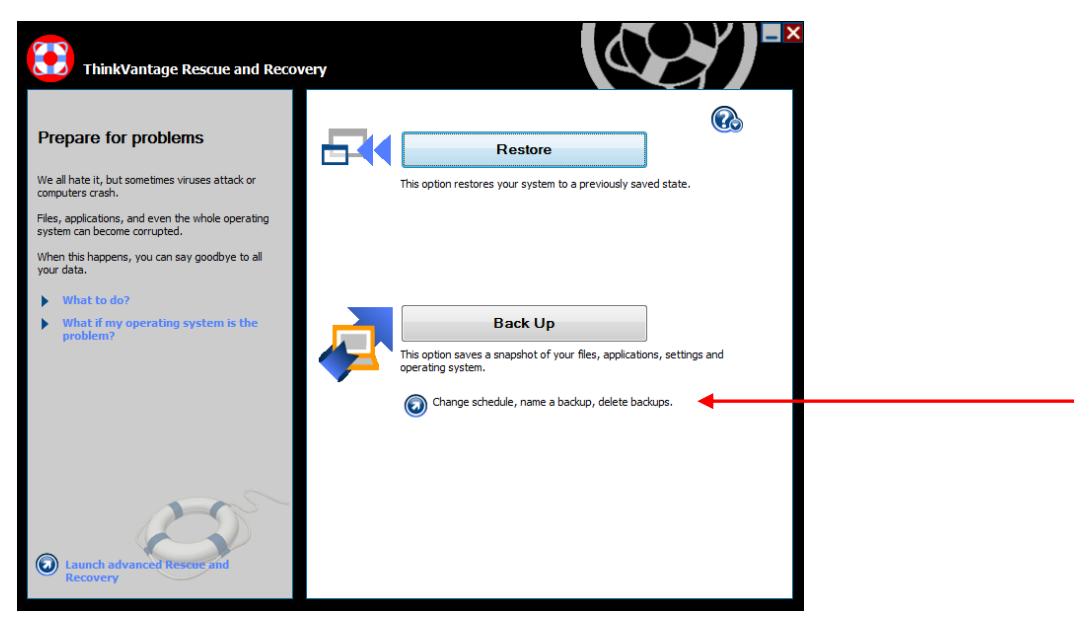

Step 3 – Give a name to your new backup and select the location where you want to place your backup (It is recommended to use USB hard drive).

| Rescue and F     | Recovery                                   |                                                                    |                                                                                              | -    |
|------------------|--------------------------------------------|--------------------------------------------------------------------|----------------------------------------------------------------------------------------------|------|
| Backup           |                                            |                                                                    |                                                                                              |      |
| Lenovo recommer  | nds external USB backups for the b         | Give your backup a name that                                       | neans something to                                                                           |      |
| Name backup:     | 2/10/2009 11:10114                         | you.                                                               | Back Up                                                                                      |      |
| Change schedu    | ule and location                           |                                                                    | <b>↑</b>                                                                                     |      |
| Save backups to: | SW_Preload(C:)<br>SW_Preload(C:)           | Back up your system to your lo<br>failures - your backup is always | cal hard drive to protect against many common softw<br>with you. This is the Lenovo default. | are  |
| Frequency        | 2nd hard drive<br>USB hard drive<br>CD/DVD | up preferences and schedule bac<br>ically.                         | kups to occur                                                                                |      |
| Delete backup    | 5                                          |                                                                    | Save Char                                                                                    | nges |
| Name             |                                            | Date                                                               | Location                                                                                     |      |
| CityU Backup     |                                            | 11/9/2008 10:58 AM                                                 | Local hard drive Delete                                                                      |      |
|                  |                                            |                                                                    |                                                                                              |      |
| ,                |                                            |                                                                    |                                                                                              |      |

Step 4 – Click on the **"Back Up"** button to start your backup process.

Important Note : Don't delete the backup named *"CityU Backup"*. This backup included Windows OS and CityU preloaded application software.

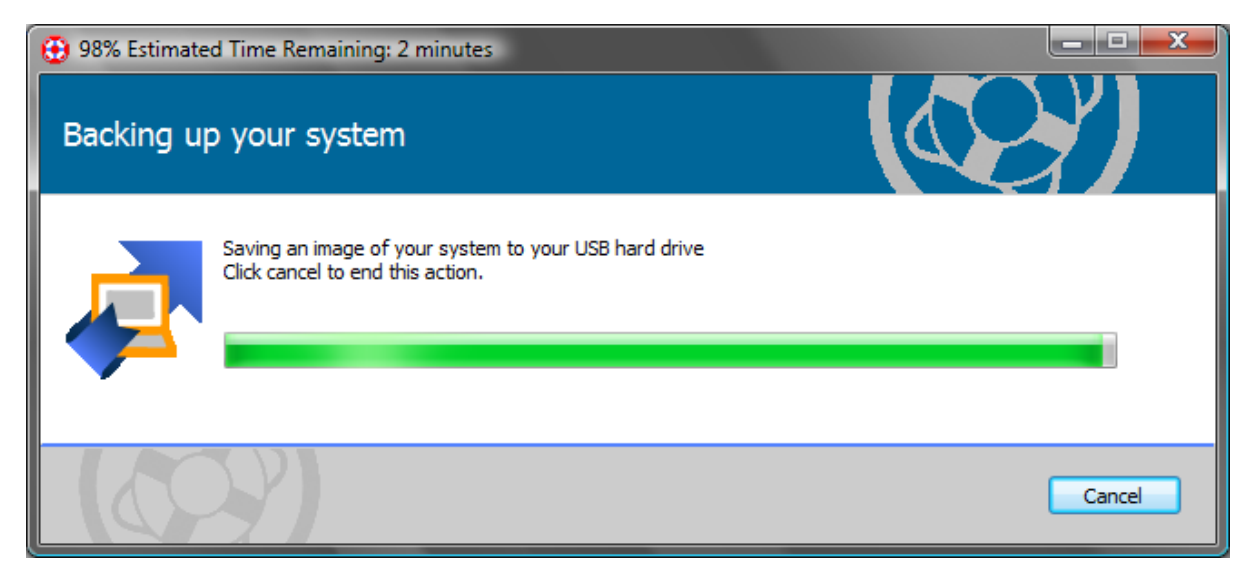